## How to Join the Library Online

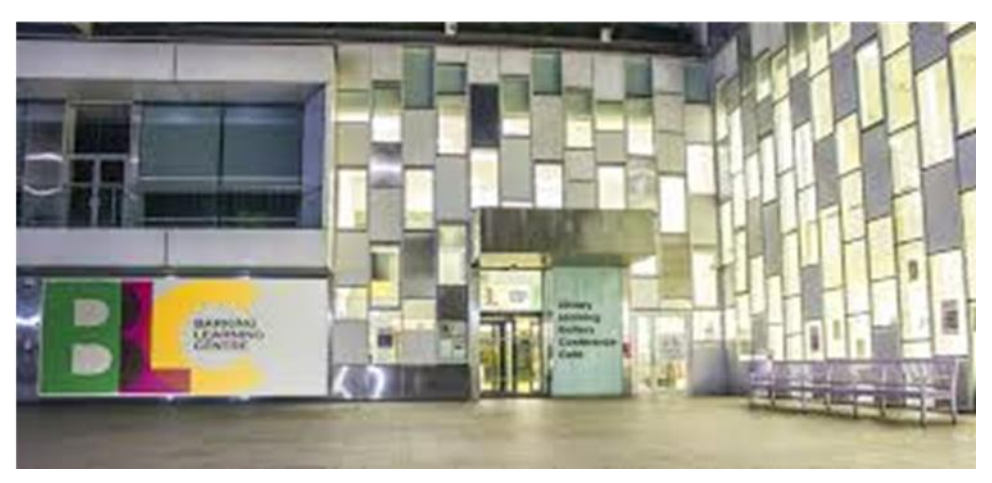

## A few simple steps

1. Once you have clicked on the link it will bring you to the below page:

| Barking & Degenham  | <                                                                                                | <u>q</u>                                  | HO 🛍 🛞 🚢 |
|---------------------|--------------------------------------------------------------------------------------------------|-------------------------------------------|----------|
|                     |                                                                                                  |                                           |          |
|                     | User Registration                                                                                |                                           |          |
|                     | Please select                                                                                    | $\checkmark$                              |          |
|                     | First Name 🗯                                                                                     |                                           |          |
|                     |                                                                                                  |                                           |          |
|                     | Sumame 🕷                                                                                         |                                           |          |
|                     |                                                                                                  |                                           |          |
|                     | Phone                                                                                            |                                           |          |
|                     |                                                                                                  |                                           |          |
|                     | Email *                                                                                          |                                           |          |
|                     |                                                                                                  |                                           |          |
|                     | PIN *                                                                                            |                                           |          |
|                     | Please create a 4 digit INN for accessing your account. Please note that your INN will be access | e a la la la la la la la la la la la la l |          |
|                     | Confirm PIN *                                                                                    |                                           |          |
|                     |                                                                                                  |                                           |          |
|                     | Street Address 🛊                                                                                 |                                           |          |
|                     | Start typing your address or postcode                                                            |                                           |          |
|                     |                                                                                                  |                                           |          |
|                     |                                                                                                  |                                           |          |
|                     |                                                                                                  |                                           |          |
|                     | Date of Birth *                                                                                  |                                           |          |
|                     | (dd/mm/yyyy                                                                                      |                                           |          |
|                     | Local Library *                                                                                  |                                           |          |
|                     | Please select                                                                                    | $\checkmark$                              |          |
|                     | Cender                                                                                           |                                           |          |
|                     | Please select.                                                                                   | ~                                         |          |
|                     | Notifications 🛎                                                                                  |                                           |          |
|                     | Prease select.                                                                                   | $\checkmark$                              |          |
|                     | Marketing Do you with to receive marketing communications from the library?                      |                                           |          |
|                     | Fields marked with an asteriak ( *) are required.                                                |                                           |          |
|                     |                                                                                                  |                                           |          |
|                     | Already have an account? Please look                                                             |                                           | 0        |
|                     |                                                                                                  |                                           |          |
| 2 Once on this page | complete the                                                                                     | registration form and                     | 4        |
| submit. Once subm   | nitted you sho                                                                                   | ould be directed to the                   | <b>;</b> |
| page below:         |                                                                                                  |                                           |          |

| Barking &<br>Dagenham |                              |                                                                                                    | Q III<br>Search Bookahaff | Libraries Events Ac | sount |
|-----------------------|------------------------------|----------------------------------------------------------------------------------------------------|---------------------------|---------------------|-------|
|                       |                              | Thank you!                                                                                                    |                           |                     |       |
|                       | We have sent you an email to | please follow the link in that email to verify your email address and<br>complete your registration.                         |                           |                     |       |
|                       |                              |                                                                                                    |                           |                     |       |
|                       |                              | Terms and Conditions of Jaining the Library<br>General Privacy Notice<br>Sile Accessibility Statement<br>Site Phivacy Policy |                           |                     |       |
|                       |                              |                                                                                                    |                           |                     |       |

3. From this point you will need to go to your inbox for the next stage of the registration process.

4. You should receive an email from TLC Libraries, and it will look like the below:

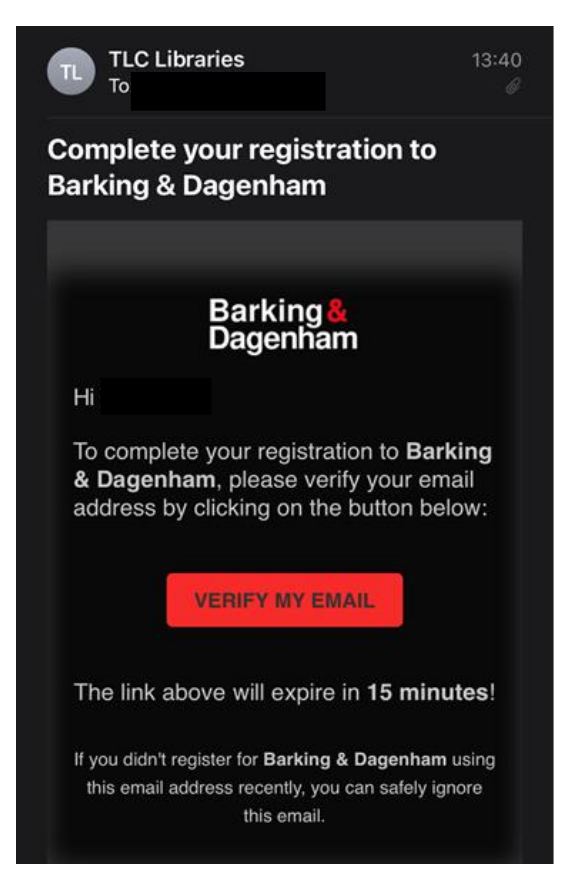

5. You will need to click on where it says Verify email. Once this is done you should see the below page:

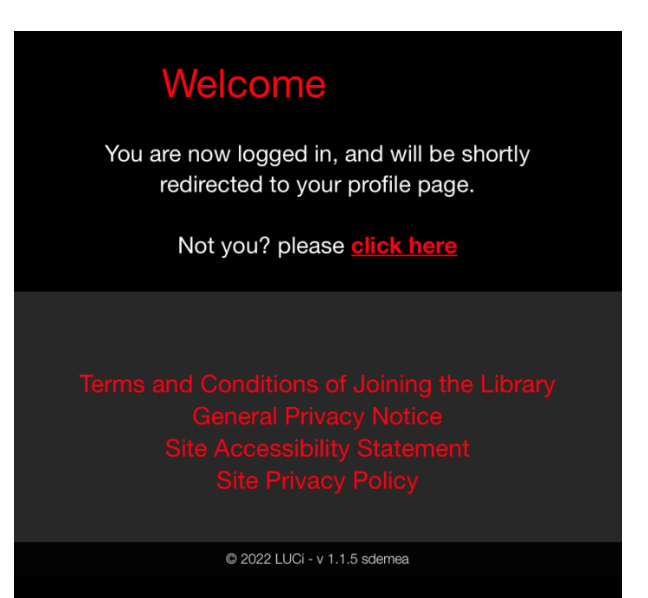

6. From here you will be taken to your profile page which will look like the below. From this point you are registered with the library and can take books out.

| My Shelf | My Lists | My Favourites | My Profile |
|----------|----------|---------------|------------|
| My Loan  | s / Ren  | ewals f       |            |
|          |          |               |            |
| My Rese  | rvation  | S B           |            |
|          |          |               |            |

7. You should also receive a further email from TLC Libraries that will contain your borrower ID. Please note this down for further reference.